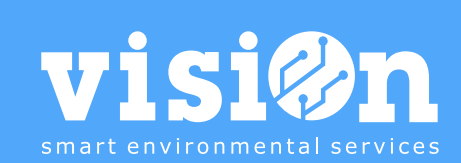

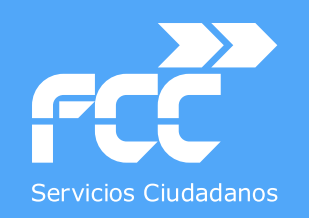

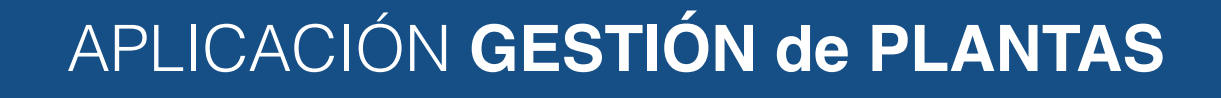

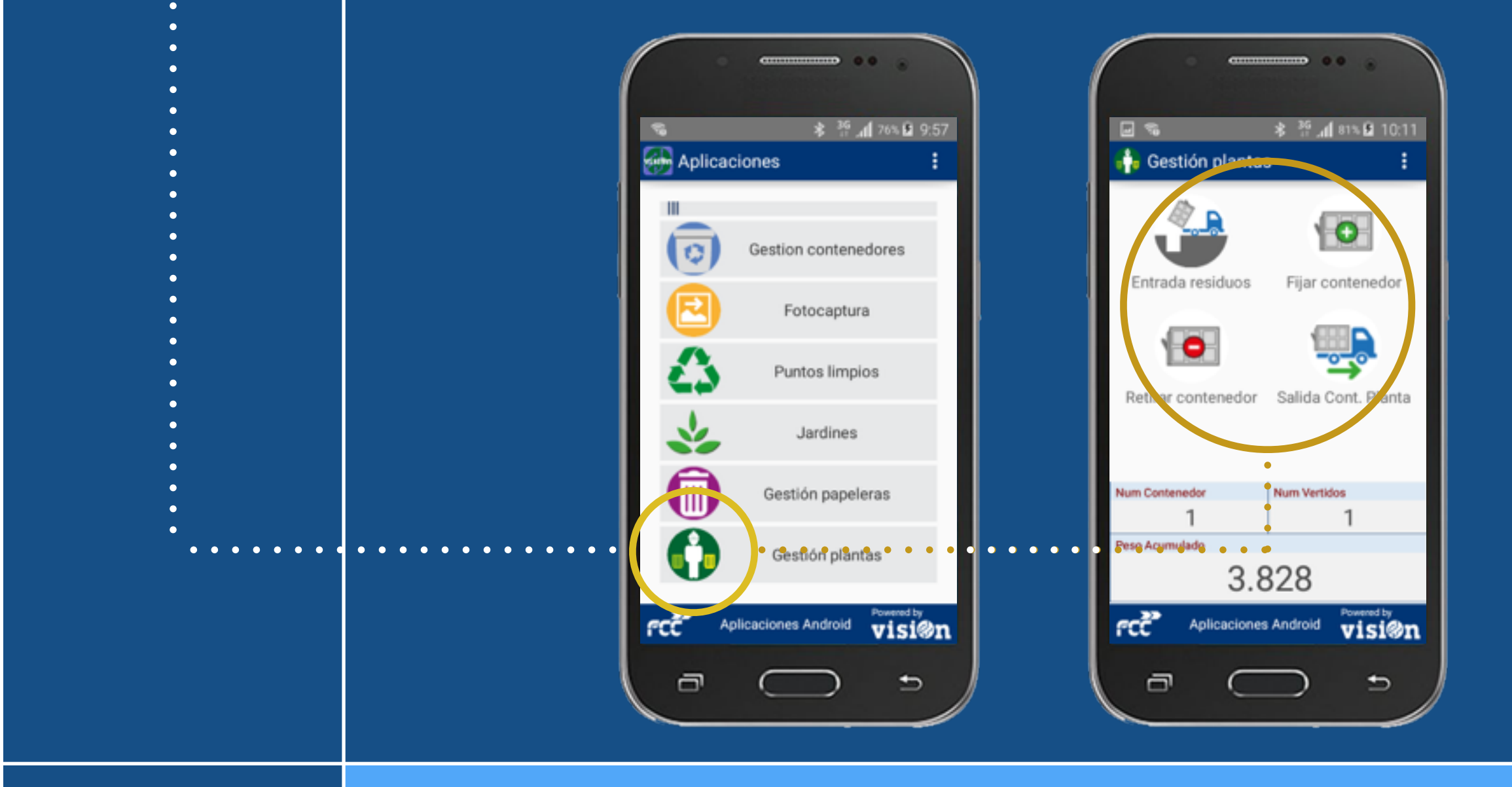

MANUAL · Versión 1.0

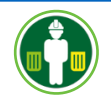

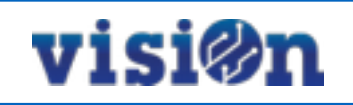

| DESCRIPCIÓN de los elementos de la APLICACIÓN | <u> PÁG. 3</u> |
|-----------------------------------------------|----------------|
| CONFIGURACIÓN PREVIA                          | <u> PÁG. 4</u> |
| FIJAR CONTENEDOR                              | <u> PÁG. 5</u> |
| ENTRADAS DE RESIDUOS                          | <u> PÁG. 6</u> |
| RETIRAR CONTENEDOR                            | <u> PÁG. 8</u> |
| SALIDA CONTENEDORES                           | <u> PÁG. 9</u> |

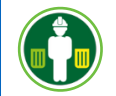

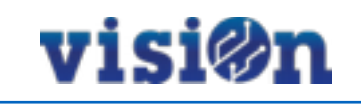

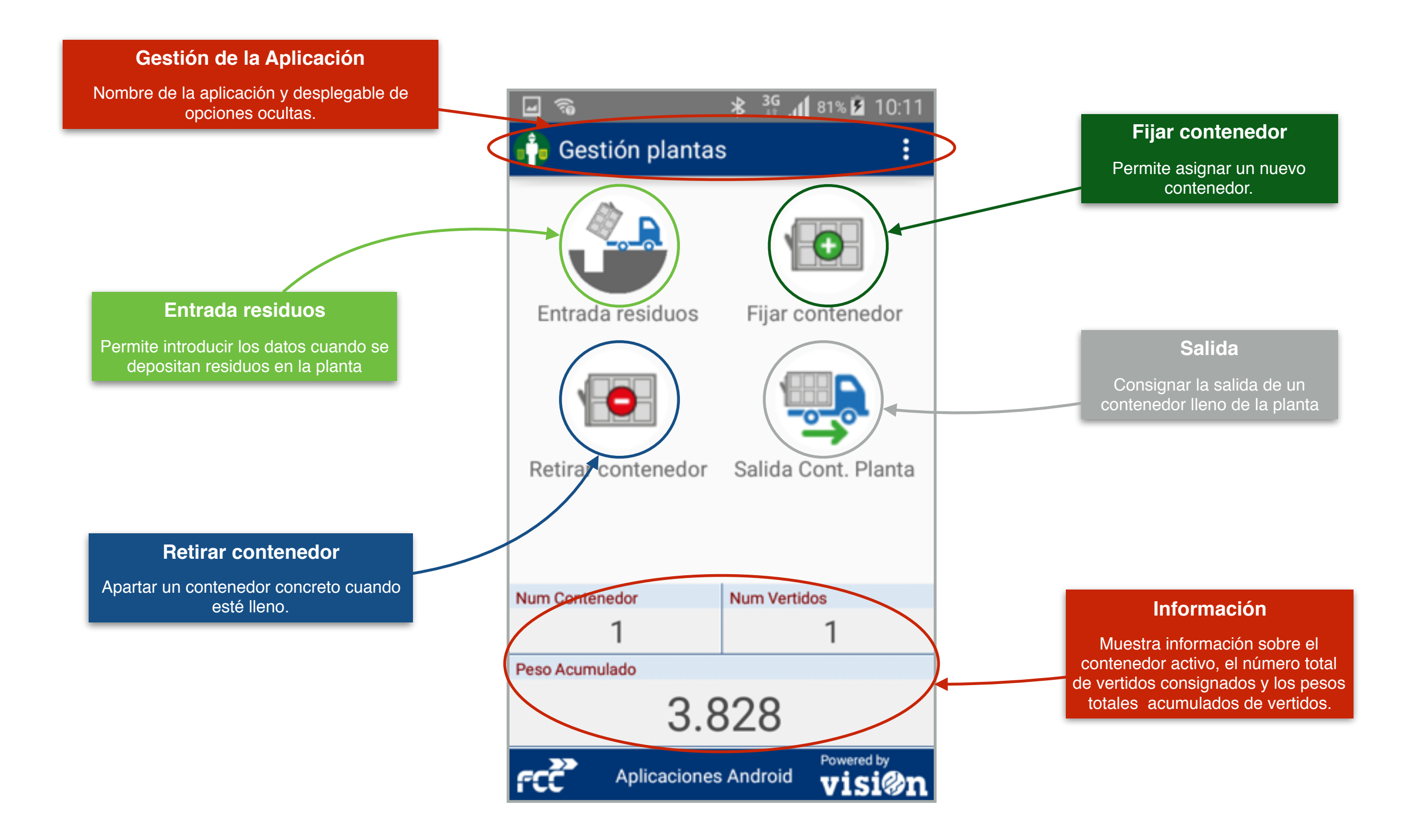

# visi@n

# Configurar "Planta" y "Residuo por defecto" :

La primera vez que se accede a la aplicación es necesario realizar una sencilla configuración: el sistema pide seleccionar la Planta en la que se va a operar y el residuo que aparecerá por defecto en cada operación.

Esta configuración se puede modificar posteriormente desde las preferencias.

![](_page_3_Picture_6.jpeg)

#### Configuración

La aplicación muestra un cuadro de diálogo pidiendo seleccionar una Planta y un residuo por defecto. Hay que rellenar obligatoriamente los dos campos

| E | ] 특 특 특 즉 😵 👬 📶 80% 🖬 10:07 |
|---|-----------------------------|
| ľ | Filtrar                     |
| I | Josefa Díaz                 |
| I | Arroyo Belincoso            |
| I | Encomienda de Palacios      |
| I | Hogar del Ferroviario       |
| I | Hormigueras                 |
| I | Manuel Arranz               |
| I | Delegación                  |
|   | Puerto Mano de Hierro       |
| N | Rafael Fernández Hijicos    |
| P | Manuel Vélez                |
|   | Lagartera                   |
| f | Albufera                    |

#### Introducir los datos

Hay que introducir estos datos seleccionando en el desplegable que se abre al pulsar sobre cada campo. Estos desplegables ofrecen una opción de filtrado de resultados usando el tecleado.

![](_page_4_Picture_0.jpeg)

# visi@n

![](_page_4_Picture_3.jpeg)

#### Consignar entradas de residuos :

Para empezar a consignar entradas, debemos tener un contenedor previamente fijado. Si no hemos fijado un contenedor, la aplicación nos lo pide automáticamente con un mensaje de aviso.

![](_page_4_Picture_6.jpeg)

## Asignar número

Cuando aceptamos el mensaje de aviso, sa abre un campo en el que asignaremos un número al nuevo contenedor.

5

| 🖬 🔍 🔍 🔍 🖘 🐔 😽 🔏 80% 🖬 1                 | 80:0    |
|-----------------------------------------|---------|
| Fijar Contenedor                        | >       |
| Fecha fijado *<br>09/feb./2016 10:08:16 |         |
| N° Contenedor *                         |         |
| ⁰<br>¡Conforme?                         | ٦       |
| Fecha fijado<br>09/feb./2016 10:08:16   |         |
| Nº Contenedor<br>1                      |         |
| Observaciones                           |         |
| CANCELAR GUARDAR                        |         |
|                                         |         |
| Aplicaciones Android <b>Visi</b>        | ,<br>Øn |

#### Verificar y aceptar los datos

La aplicación nos muestra los datos que hemos asignado al nuevo contenedor. Debemos verificar que está todo bien. Tras aceptar, volvemos a la pantalla principal.

![](_page_5_Picture_2.jpeg)

![](_page_5_Figure_3.jpeg)

#### Consignar entradas de residuos :

Cuando hemos fijado un contenedor, podemos empezar a consignar entradas de residuos. Para ello pulsamos sobre el icono de la aplicación.

| <b>_</b> ?            |             | *   | 3G _₁ 81% ₺ 1         | 0:09 |  |
|-----------------------|-------------|-----|-----------------------|------|--|
| 争 Entrada             | residuo     | s   |                       | >    |  |
| Albarán *             | Fecha y Hor | a * |                       |      |  |
| 1                     | 09/feb./2   | 201 | 6 10:09:09            |      |  |
| Vehículo *            |             | Res | iduo *                |      |  |
|                       | Resto       |     |                       |      |  |
| Cliente *             |             |     |                       |      |  |
| Cliente               |             | _   |                       |      |  |
| Hora Entrada *        |             |     | Peso Entrada *        | Bas  |  |
| 09/feb./2016 10:09:09 |             |     | 000000                | 1    |  |
| Hora Salida *         |             |     | Peso Salida *         | Bas  |  |
|                       |             |     | 000000                | 0    |  |
| Diferencia Horas      |             |     | Peso neto             |      |  |
| Automático            |             |     | Automático            |      |  |
| Observaciones         |             |     |                       |      |  |
|                       |             |     |                       | Ψ.   |  |
|                       |             |     |                       |      |  |
|                       |             |     |                       |      |  |
|                       |             |     |                       |      |  |
|                       |             |     |                       |      |  |
| >>>                   |             |     | Powered b             | y    |  |
| FCC Ap                | licaciones  | And | <sup>droid</sup> visi | Øn   |  |

### Formulario

Se nos abre el formulario con los datos que tenemos que rellenar. Los campos marcados con \* son obligatorios. Los que están sombreados se rellenan automáticamente.

6

| ·       | 1 • 1 | <b>℁ <sup>3G</sup> .//</b> Ց | 1% 🖬 10:09 |
|---------|-------|------------------------------|------------|
| Filtrar |       |                              |            |
| 1<br>ve | 5CSK  |                              | - 1        |
| 001     | 1BSW  |                              | - 1        |
| 003     | 2FMB  |                              | s          |
| 0 📔 003 | 8FMB  |                              |            |
|         |       |                              |            |
| 1       | 2     | 3                            | ×          |
| 4       | 5     | 6                            | Sig.       |
| 7       | 8     | 9                            |            |
|         | 0     |                              | ₽          |

#### Entrada de datos

Al pulsar sobre cada campo, se nos muestra un listado con las opciones disponibles. Podemos hacer un filtrado usando el teclado.

![](_page_6_Picture_0.jpeg)

![](_page_6_Picture_2.jpeg)

![](_page_6_Figure_3.jpeg)

Podemos introducir cualquier observación o dato adicional en el campo "observaciones" en forma de texto utilizando el teclado o en forma de audio pulsando sobre el micrófono.

| u 🙃                          |            | *    | 3G .1   | 81% 🦻 1 | 0:10 |
|------------------------------|------------|------|---------|---------|------|
| 争 Entrada                    | residuc    | s    |         |         | >    |
| Albarán *                    | Fecha y Ho | ra * | 1       |         |      |
| 1                            | 09/feb./   | 20   | 16 10:0 | 9:09    |      |
| Vehículo *                   |            | Re   | siduo * |         |      |
| 0047FME                      | 3          |      | Re      | esto    |      |
| Cliente *                    |            |      | /       |         |      |
|                              | ILLA       |      |         |         |      |
| Hora Entrada *               |            |      | Peso En | trada * | Bas  |
| 09/feb./2016                 | 10:09:09   | )    |         | 15.873  | 1    |
| Hora Salida *                |            |      | Peso Sa | lida *  | Bas  |
| 09/feb./2016                 | 010:22:00  |      |         | 12.045  | 0    |
| Diferencia Horas             |            |      | Peso ne | to      |      |
| 12 min. 50 s                 | eg.        |      |         | 3.828   |      |
| Observaciones<br>Observacion | es (Opcio  | na   | I)      |         | Ļ    |
|                              |            |      |         |         |      |
| fCC Ap                       | licaciones | Ar   | droid   | Visi    | øn.  |

# Envío de datos

Cuando tengamos TODOS los campos rellenos, debemos enviar la información para que se grabe en el servidor. Para ello pulsamos sobre la flecha.

| - ŝ                                   | *       | 3G<br>11 1 | 1 81% 🖻 | 10:10  |
|---------------------------------------|---------|------------|---------|--------|
| A 📋 ¿Conf                             | orme    | ?          |         |        |
| Peso Entrada<br>15873                 |         |            |         |        |
| Bas<br>1                              |         |            |         |        |
| Hora Salida<br>09/feb./2016 1         | 10:22:0 | 00         |         |        |
| н <mark>Peso Salida</mark><br>0 12045 |         |            |         | s      |
| H Bas<br>0<br>0                       |         |            |         | s<br>) |
| Diferencia Horas                      | g.      |            |         |        |
| Peso neto<br>3828                     |         |            |         |        |
| C/                                    | ANCELA  | R          | GUARDA  | R      |
| fue                                   |         |            | VIS     |        |

#### Verificación y aceptación

Debemos verificar los datos y comprobar que son correctos. Cuando estemos seguros, aceptamos el envío. Tras guardar, volvemos a la pantalla principal.

![](_page_7_Picture_0.jpeg)

![](_page_7_Picture_2.jpeg)

![](_page_7_Figure_3.jpeg)

Antes de retirar un contenedor, hemos tenido que fijarlo. Para proceder a la retirada, pulsamos sobre el icono correspondiente.

| <b>1</b>            | * <sup>3</sup> , | 100% | 12:09  |
|---------------------|------------------|------|--------|
| 回 Retirar Contei    | nedor            |      | ►      |
| Fecha fijado *      |                  |      |        |
| 09/feb./2016 10:08: | 16               |      |        |
| Nº Contenedor *     |                  |      |        |
| 1                   |                  |      |        |
| Nº Vertidos *       |                  |      |        |
| 1                   |                  |      |        |
| Peso acumulado *    |                  | /    |        |
| 3.828               |                  |      |        |
| Fecha retirada      | /                |      |        |
| 10/feb./2016 12:08: | 54               |      |        |
| Fecha salida planta |                  |      |        |
| Fecha salida planta |                  |      |        |
| Observaciones       |                  |      |        |
|                     | cional)          |      | Ψ      |
|                     |                  |      |        |
|                     |                  |      |        |
|                     |                  |      |        |
|                     |                  |      |        |
|                     |                  |      |        |
| Aplicacion          | es Androi        | Powe | red by |
|                     |                  | - V1 | sign   |

### Envío de datos

Cuando tengamos TODOS los campos rellenos, debemos enviar la información para que se grabe en el servidor. Para ello pulsamos sobre la flecha.

|                                       | ₿ <sup>3</sup> G, | 100% 📋 | 12:09 |
|---------------------------------------|-------------------|--------|-------|
| Conform 💾                             | ne?               |        |       |
| Fecha fijado<br>09/feb./2016 10:0     | 8:16              |        |       |
| Nº Contenedor                         |                   |        |       |
| Pi Nº Vertidos<br>3 1                 |                   |        |       |
| Peso acumulado<br>1<br>3828           |                   |        |       |
| Fecha retirada<br>0 10/feb./2016 12:0 | 8:54              |        |       |
| Fecha salida planta                   |                   |        |       |
| Observaciones                         |                   |        |       |
| CANCE                                 | LAR               | GUARDA | R     |
| Apricaciones                          | Anaron            | • VIS  | iwn   |

# Verificación y aceptación

Debemos verificar los datos y comprobar que son correctos. Cuando estemos seguros, aceptamos el envío. Tras aceptar, volvemos a la pantalla principal.

![](_page_8_Picture_0.jpeg)

![](_page_8_Picture_2.jpeg)

![](_page_8_Figure_3.jpeg)

### Salida contenedor:

Hacemos notar que para poder dar salida a un contenedor hemos tenido que retirarlo previamente. Para consignar la salida, pulsamos sobre el icono correspondiente.

![](_page_8_Figure_6.jpeg)

#### Selección del contenedor

Se abre un cuadro de diálogo donde se muestran TODOS los contenedores RETIRADOS. Seleccionamos el deseado pulsando sobre él. Podemos hacer un filtrado utilizando el teclado.

| [ | 🖃 🖚 🛛 🗱 👫 📶 100% 🗖 12:09                         |
|---|--------------------------------------------------|
|   | Desea dar salida a este contenedor de la planta? |
|   | Código<br>38                                     |
|   | Fecha fijado<br>09/feb./2016 10:08:16            |
|   | Nº Contenedor<br>1                               |
|   | Nº Vertidos<br>1                                 |
|   | Peso acumulado<br>3828.0                         |
| N | Fecha retirada<br>10/feb./2016 12:08:54          |
| P | Fecha salida planta<br>10/feb./2016 12:09:47     |
| ł | CANCELAR CONFIRMAR                               |
| 6 |                                                  |

### Verificación y aceptación

Debemos verificar los datos y comprobar que son correctos. Cuando estemos seguros, aceptamos el envío. Tras aceptar, volvemos a la pantalla principal.